# **Cisco Unified CallManager User Options Guide**

One of the advance features of IP Phone System is allowing user to define and administrate his/her phone data such as Personal Directory, Speed Dials, etc. via a Web browser (Chrome; Firefox, EDGE on Windows and even with Safari on Apple.).

You may use the "CityU IP Phone Maintenance - Cisco Unified CM User Options" in the Work Desk to change/create/edit the followings:

## 1. Change the Portal Password and Phone PIN

The Portal Password is used whenever you access the Unified CallManager to change your IP phone settings via a web browser.

The Phone PIN is used when you try to access the Personal Directory through an IP phone set.

## 2. Create/Edit the Personal Directory

You may create your own Personal Directory so that you can retrieve any phone number quickly and easily in the IP phone set via the "Personal Directory" service.

## 3. Create/Edit Speed (Abbreviated) Dials Numbers

Speed (Abbreviated) dial provides a short cut to dial the most frequently numbers by pressing at most 3 keys. You can at most define 99 speed dial numbers in your IP phone.

To place a speed dial call, you can key-in the predefined speed dial number, press the "AbbrDial" soft key and then lift the handset.

## 4. Modify Call Forwarding

You can modify your line settings such as forwarding internal or external calls to another phone number.

The following procedures show how you can access the Cisco Unified CM User Options to change your IP Phone settings via a web interface.

 Select the "CityU IP Phone Maintenance - Cisco Unified CM User Options" in the WorkDesk (for off-campus access, you may establish the CityU VPN connection first and then visit the link <u>https://ccmgr04.ipt.cityu.edu.hk/ucmuser</u>).

The logon screen of the "Cisco Unified Communications Self Care Portal" is shown on the screen. Enter your EID and the portal password to login. The portal password has been sent to you by e-mail when the phone set was delivered. You may raise a CSC Work Request to reset the password if you have forgotten it.

| your EID                               |
|----------------------------------------|
|                                        |
| <mark>Sananana Sign In</mark> ananana. |
|                                        |
|                                        |
| alialia                                |

### 2. Change your Portal Password and Phone PIN

Select "General Settings" and then enter your new Portal Password/PIN.

# City University VoIP Quick Reference Cisco Unified Communications – Self Care Portal

| thete Unified Communications Self Care Portal                                                                                                    | namsadm • |
|----------------------------------------------------------------------------------------------------|-----------|
| Phones Voicemail IM & Availability General Settings                                                                                                    |           |
| General Settings                                                                                                    |           |
| Language Language has been deactivated by your administrator.                                                                                                    |           |
| Client/Portal Password     The new password must be between 1 and 256 characters in length and cannot contain any spaces. To     submit the new password. Jobh fields must match exactly.                                                                              |           |
| New Password:                                                                                                    |           |
| Phone Services PIN     This PN is used for Extension Mobility, Self-Provisioning and other IP phone services. The new PIN     must be between 1 and 120 numbers long. The PIN can only contain numbers, it cannot contain spaces,     letters, or special characteris. |           |
| New Phone PIN:                                                                                                    |           |

Press the "Save" button to save the new password/PIN.

### 3. Create/Edit your Personal Directory

- 3.1 Create Personal Directory
  - 3.1.1 Select "Phones", "Phone Settings" and then "Phone Contacts"

| ahaha<br>cisco | Unified Communi              | ications Self Care Portal                                                        |                     |                       | namsadm * |
|----------------|------------------------------|----------------------------------------------------------------------------------|---------------------|-----------------------|-----------|
| Phones         | Voicemail                    | IM & Availability General S                                                      | Settings            |                       |           |
|                | Iny Phones<br>Phone Settings | Phone Settings                                                                   |                     | Filter by: All Phones | v         |
|                | Cell Ecowarding              | <ul> <li>Speed Dial Numbers</li> </ul>                                           |                     |                       |           |
|                |                              | <ul> <li>Services</li> </ul>                                                     |                     |                       |           |
|                |                              | <ul> <li>Ring Settings</li> <li>Ring Settings has been deactivated by</li> </ul> | your administrator. |                       |           |
|                |                              | <ul> <li>Voicemail Notification Settings</li> </ul>                              |                     |                       |           |
|                |                              | ► Call History                                                                   |                     |                       |           |
|                | (                            | Phone Contacts     Search                                                        |                     |                       |           |
|                |                              | Display Name                                                                     | Last Name           | First Name            |           |
|                |                              | ccstudent                                                                        | Student             | CSC / >               | c         |
|                |                              | Create New Contact                                                               |                     |                       |           |
|                |                              |                                                                                  |                     |                       |           |

3.1.2 Press the "Create New Contact" button to add new entry. Fill in the form and then press "Save" to save the entry in your Personal Directory.

# City University VoIP Quick Reference Cisco Unified Communications – Self Care Portal

|                           | ie contact   | ^         |            |   |   |  |
|---------------------------|--------------|-----------|------------|---|---|--|
| Contact Informa           | tion         |           |            |   |   |  |
| Display Name*             | Chan Tai Man |           |            |   |   |  |
| First Name                | Tai Man      |           |            |   |   |  |
| Last Name                 | Chan         |           |            |   |   |  |
| Email                     |              |           |            |   |   |  |
|                           |              |           |            |   |   |  |
| Contact Method            | S            |           |            |   |   |  |
| Work                      | 87654321     |           |            |   |   |  |
| Home                      |              |           |            |   |   |  |
| Mobile                    | 12345678     |           |            |   |   |  |
|                           |              |           |            |   |   |  |
| *Required                 | Sa           | ve Cancel |            |   |   |  |
| roquirou                  |              |           |            |   |   |  |
|                           |              |           |            |   |   |  |
| Phone Contacts            |              |           |            |   |   |  |
| Q Search                  |              |           |            |   |   |  |
| Display Name              |              | Last Name | First Name |   |   |  |
|                           |              | Chan      | Tai Man    | / | × |  |
| Chan Tai Man              |              |           |            |   |   |  |
| Chan Tai Man<br>ccstudent |              | Student   | CSC        | / | × |  |

3.1.3 Press "Create New Contact" button again if you want to add more entries.

#### 3.2 Edit Personal Directory

3.2.1 You can edit the contents of a particular entry by clicking on the

icon.

icon or delete any unwanted entry by clicking the

| none Contacts |           |               |
|---------------|-----------|---------------|
| Display Name  | Last Name | First Name    |
| Chan Tai Man  | Chan      | Tai Man 🛛 🗸 🗙 |

- 4. Create/Edit Speed (Abbreviated) Dial Numbers
  - 4.1 Create Speed Dial

4.1.1 Select "Phones", "Phone Settings" and then expand the "Speed Dial Numbers".

| Phones Voicemail IM & Availability General Settings                                                                                                    |  |
|----------------------------------------------------------------------------------------------------|--|
|                                                                                                    |  |
| My Phones Phone Settings File by All Phones  Phone Settings Call Forwardow Speed Dial Numbers @ Add New Speed Dial Speed Dial Numbers @ Add New Speed Dial Speed Dial Numbers @ Call Forwardow Speed Dial Numbers @ Call Forwardow Speed Dial Number Speed Dial Number Speed Dial Speed Dial Number Speed Dial Number Speed Di |  |
| Dial Label Number                                                                                                    |  |
| () Service Desk 8340 / ×                                                                                                    |  |

4.1.2 Click on the "Add New Speed Dial" link to add new entry and fill in the form.

| Add Speed Dial                                     | ×                       |
|----------------------------------------------------|-------------------------|
| Number/URI*<br>Label (Description)*<br>Speed Dial* | 8340<br>IT Service Desk |
| *Required                                          | Save Cancel             |

#### 4.1.3 Press "Save" button to save the entry.

| Dial | Label           | Number |   |   |
|------|-----------------|--------|---|---|
| 1    | IT Service Desk | 8340   | / | × |

Press "Add New Speed Dial" button again if you want to create more entries.

4.2 Edit Speed Dial entry or delete unwanted entry

You can edit the contents of a particular entry by clicking on the icon or

delete an unwanted entry by clicking on the icon.

## City University VoIP Quick Reference Cisco Unified Communications – Self Care Portal

| Phone Set                           | tings                                                           |                                      | Filter by: All Phones |
|-------------------------------------|-----------------------------------------------------------------|--------------------------------------|-----------------------|
| <ul> <li>Speed Dial Numb</li> </ul> | ers 🕘 Add New Speed Dial                                        |                                      |                       |
| Speed dial numbers a                | re the same for these phones. To unlink your phones and         | d manage these settings individually | , click this button.  |
| Cisco 7975 - 0                      | CSC - PCCW Testing Phone Computer Room (New) (GP 5109           | 002) 0026CBC01FA0                    |                       |
| Cisco 7975 - 0                      | Cisco 7975 - CSC - PCCW Testing Phone Computer Room (GP 510902) |                                      |                       |
| Dial                                | Label                                                           | Number                               |                       |
| 1                                   | Service Desk                                                    | 8340                                 | / ×                   |
| 2                                   | CSC Student Enquiry                                             | 6488                                 | / ×                   |

### 5. Modify Call Forwarding

5.1 Select "Phones", "Call Forwarding" and then click on the extension you want to modify. Expand the "Advanced calling rules" option, change the desired options you want and then press the "Save" button to save the settings.

|                  | cisco Unified Communic | ations Self Care Portal                            |           |   |
|------------------|------------------------|----------------------------------------------------|-----------|---|
| $\left( \right)$ | Phones Voicemail       | IM & Availability General Settings                 |           |   |
|                  | My Phones              | Call Forwarding                                    |           |   |
|                  | Call Forwarding        | • 6997                                             |           |   |
|                  |                        | Forward all calls to: Voicemail                    | ~         |   |
|                  |                        | Advanced calling rules                             |           |   |
|                  |                        | When line is busy, forward calls to:               | Voicemail | v |
|                  |                        | Vhen there is no answer, forward calls to:         | Voicemail | Ψ |
|                  |                        | When there is no coverage, then send calls to:     | Voicemail | Ψ |
|                  |                        | Vhen the phone cannot register, send calls to:     | Voicemail | v |
|                  |                        | For external calls (calls from outside my company) |           |   |
|                  |                        | When line is busy, forward calls to:               | Voicemail | • |
|                  |                        | When there is no answer, forward calls to:         | Voicemail | v |
|                  |                        | When there is no coverage, then send calls to:     | Voicemail | - |
|                  |                        | vinen the phone cannot register, send calls to:    | voicemaii | • |
|                  |                        | Save                                               |           |   |

5.2 To forward all calls to an external number (e.g. your mobile phone or home), you can check the checkbox of "Forward all calls to:", select "Add a new number".

| iones Voicemail | IM & Avaitability General Settings                                                                                                    |
|-----------------|----------------------------------------------------------------------------------------------------|
| My Phones       | Call Forwarding                                                                                                    |
| Phone Settings  |                                                                                                    |
| Call Forwarding |                                                                                                    |
|                 | Source and the second second s |
|                 | Advanced calling T Voicemail                                                                                                    |
|                 | For internal countrality Add a new number                                                                                                    |
|                 | When line is buy, to we have Voicemail                                                                                                    |
|                 | When there is no answer; forward calls to: Voicemail                                                                                                    |
|                 | When there is no coverage, then send calls to: Voicemail                                                                                                    |
|                 | When the phone cannot register, send calits to. Voicemail                                                                                                    |
|                 | For external calls (calls from outside my company)                                                                                                    |
|                 | Vicemail V                                                                                                    |
|                 | When there is no answer, forward calls to: Voicemail v                                                                                                    |
|                 | When there is no coverage, then send calls to Vocemal                                                                                                    |
|                 | When the phone cannot register, send calls to Vocemat                                                                                                    |
|                 |                                                                                                    |

Enter "0" + destination number, say "012345678", and then press the "Save" button to save the settings.

| My Phones<br>Phone Settings | Call Forwarding                                                     |
|-----------------------------|---------------------------------------------------------------------|
| Call Forwarding             | ▼ 6997                                                              |
|                             | Forward all calls O12345673  Advanced calling rules  Cancel  Cancel |